# Xero Instructions for importing MTD information – Cash basis

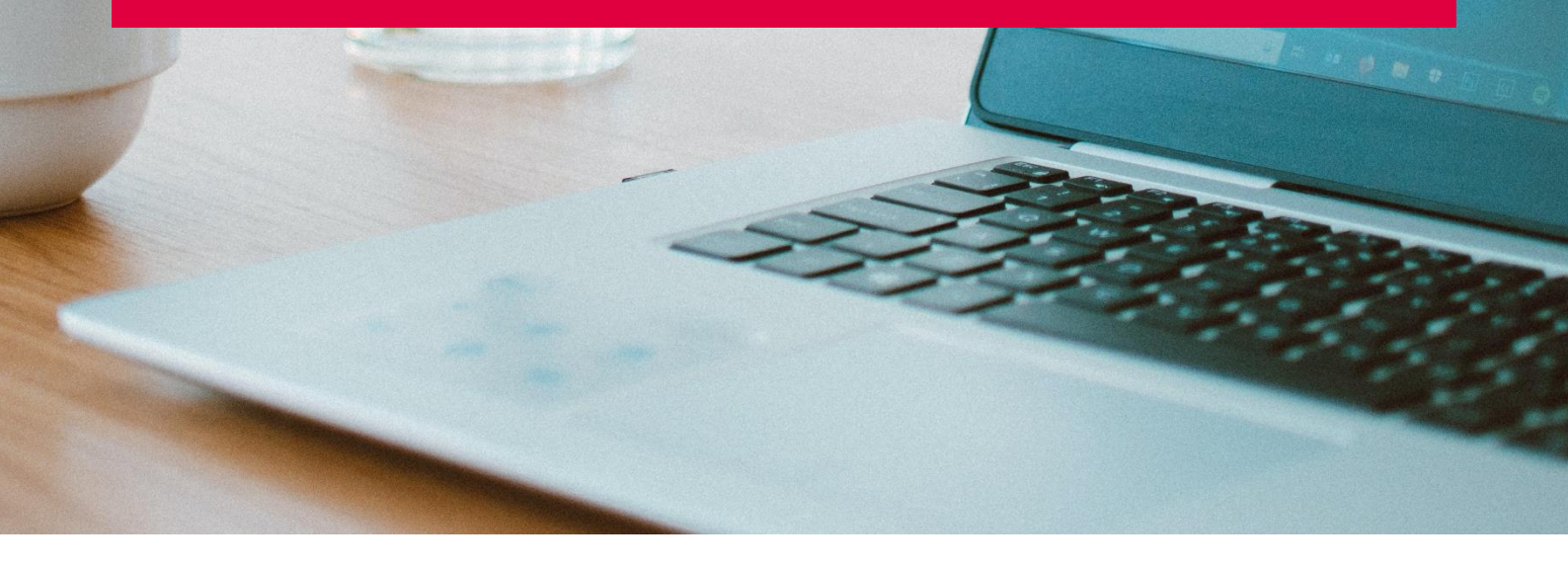

You do not need to import the sales digitally if the client is on a cash basis, as it is the customer takings that are shown on the VAT return. However if you have the sales in a digital format it is good practice to import as per the invoice basis.

- 1. Import or manually post your sales.
- 2. Go to your taking control bank account and select "Manage Account" and "Import a Statement".

| Bank Accounts ,<br>takings | control ba                    | nk account           | 00-00-00-00000000 |                              |                                      |                                                           |
|----------------------------|-------------------------------|----------------------|-------------------|------------------------------|--------------------------------------|-----------------------------------------------------------|
|                            | 8,983.04<br>Statement Balance | Reconciled Different | balances?         |                              | 28 Feb 2021<br>Reconciliation Report | Manage Account -                                          |
| Vhat's this? 🍺             |                               |                      |                   | Find<br>Account Transactions | New<br>Spend Money                   | Reconcile<br>Reconcile Account                            |
| Reconcile                  | Cash coding                   | Bank statements      | Account transa    | Bank Statements              | Receive Money<br>Transfer Money      | Bank Rules<br>Reconciliation Report<br>Import a Statement |
| + New Trans                | action                        |                      |                   | Edit Account Details         |                                      |                                                           |

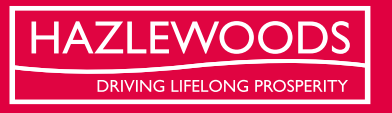

3. In the yellow box titled "File formats you can import" select "Download our CSV template".

| Format               | Find out more                               |
|----------------------|---------------------------------------------|
| DFX (recommended)    | OFX help                                    |
| QIF                  | QIF help                                    |
| CSV                  | CSV help                                    |
| Download our CSV ten | nplate to create your own bank statement fi |
|                      | o dank statement ines al a time.            |

4. Open the template just downloaded, called "StatementImportTemplate" (this might default save to Downloads). If you have previously imported bank statements into Xero, you probably recognise this as the same template.

| A           | utoSave 🧿                  |                       | ₽ <b>%</b> ?                                                                 | - to to                           | - 🗅 -                    |                  | StatementImport                                         | 「emplate 🗕                       |         | , כ        | ade Nash JN                    | 囨               | - 0                                                                 | ×    |
|-------------|----------------------------|-----------------------|------------------------------------------------------------------------------|-----------------------------------|--------------------------|------------------|---------------------------------------------------------|----------------------------------|---------|------------|--------------------------------|-----------------|---------------------------------------------------------------------|------|
| Fil         | e Home                     | e Insert I            | Page Layout                                                                  | Formulas                          | Data                     | Review \         | /iew Developer                                          | Sage 50 A                        | ccounts | Help Docs  | Corp iManage                   | QuickB          | Books 🖻                                                             | 1    |
| Pa:<br>Clip | ><br>te<br>✓ ✓<br>oboard □ | Arial<br>B I U<br>For | <ul> <li>11 →</li> <li>A^ A<sup>*</sup></li> <li>A →</li> <li>A →</li> </ul> | E = = =<br>= = = =<br>€ = ≠ =   ∂ | eb<br>∎ ~<br>%~~<br>nt ⊑ | %<br>Number<br>~ | Conditional I<br>Format as Ta<br>Cell Styles ~<br>Style | Formatting ~<br>ble <del>~</del> | Cells   | Editing Ic | Jeas Sensitiv<br>Jeas Sensitiv | ity Sen<br>Lini | Timeline     Timeline     Operation     Operation     K     Imanage | ~    |
| A1          |                            | • = ×                 | √ f <sub>x</sub>                                                             | *Date                             |                          |                  |                                                         |                                  |         |            |                                |                 |                                                                     | ^    |
|             | А                          | В                     | С                                                                            | D                                 | E                        | F                | G                                                       | Н                                | 1       | J          | К                              | L               | М                                                                   |      |
| 1           | *Date                      | *Amount               | Payee                                                                        | Descriptio                        | Referen                  | ice Cheqi        | ue Number                                               |                                  |         |            |                                |                 |                                                                     |      |
| 2           |                            |                       |                                                                              |                                   |                          |                  |                                                         |                                  |         |            |                                |                 |                                                                     |      |
| 3           |                            |                       |                                                                              |                                   |                          |                  |                                                         |                                  |         |            |                                |                 |                                                                     |      |
| 4           |                            |                       |                                                                              |                                   |                          |                  |                                                         |                                  |         |            |                                |                 |                                                                     |      |
| 0           |                            |                       |                                                                              |                                   |                          |                  |                                                         |                                  |         |            |                                |                 |                                                                     |      |
| 7           |                            |                       |                                                                              |                                   |                          |                  |                                                         |                                  |         |            |                                |                 |                                                                     |      |
| 8           |                            |                       |                                                                              |                                   |                          |                  |                                                         |                                  |         |            |                                |                 |                                                                     |      |
| 9           |                            |                       |                                                                              |                                   |                          |                  |                                                         |                                  |         |            |                                |                 |                                                                     |      |
| 10          |                            |                       |                                                                              |                                   |                          |                  |                                                         |                                  |         |            |                                |                 |                                                                     |      |
| 11          |                            |                       |                                                                              |                                   |                          |                  |                                                         |                                  |         |            |                                |                 |                                                                     |      |
| 10          | ( )×                       | Statemen              | tImportTem                                                                   | plate                             | (+)                      |                  |                                                         |                                  | ÷ •     |            |                                |                 |                                                                     | ►    |
| Read        | dy 💿                       |                       |                                                                              |                                   |                          |                  |                                                         |                                  |         | Ħ          |                                |                 | +                                                                   | 100% |

5. Create new tabs for you takings data, copy and paste your takings data into the new tabs, sum the totals at the bottom.

| Norm       Norm       Operation       Operation                                                                                                    | ,  | AutoSave 💽 🤇 | ✐₿₽       | 5-6                     | ~ 🖧 🖪                       | D =                                                           | Statementi  | mportTemplate 🝷     | <u>م</u>     | Search                         |                 |                                        |            |            |            |            |                                           |                | Jade Nash 🛛 🛛 | y 🖽          |                                    |      |
|----------------------------------------------------------------------------------------------------|----|--------------|-----------|-------------------------|-----------------------------|---------------------------------------------------------------|-------------|---------------------|--------------|--------------------------------|-----------------|----------------------------------------|------------|------------|------------|------------|-------------------------------------------|----------------|---------------|--------------|------------------------------------|------|
| Image: Set of the set of the set of                               | Fi | ile Home     | Insert    | Page Lay                | out For                     | mulas Da                                                      | ata Review  | View Developer      | Sage 50 A    | Accounts H                     | ielp Docs       | iCorp iM                               | anage C    | QuickBooks |            |            |                                           |                |               | 남 Share      | Comm                               | ents |
| To1       X       A       B       C       D       E       F       G       H       J       K       M       R       S       U       V       X       AA       AE         1       Payment(Payment(CCtentCate temDate       Sumane       ContactMane Site       State       Address       Operator       Cash       CrediCare       To 201/2021 Vetrnary       mmu       2         2       60000       44       103       sumane       Dee       John       Vetrnary Practice       11       Street RCcadtCard       10196       10196       Street RCcadtCard       10201/2021 Vetrnary       mmu       2         5       60000       46       103       sumane       Dee       John       Vetrnary Practice       11       Street RCcadtCard       10201/2021 Vetrnary       mmu       2       2       5       533       SS StreetCard       10201/2021 Vetrnary       mmu       2       2       2       StreetCard       10201/2021 Vetrnary       mmu       2       2       2       2       StreetCardCard       10201/2021 Vetrnary       mmu       2       2       2       2       2       2       2       2       2       2       2       2       2       2                                                                                                    | Pa | Cut          | t Painter | Arial<br>B I <u>U</u> ∽ | ~ 11<br>·   ⊞ ~   4<br>Font | → A^ A <sup>*</sup><br><u>A</u> → <u>A</u> →<br><sub>Γ3</sub> | = = =   * ~ | eb Wrap Text        | Gene<br>Gene | ral<br>% <b>9</b> 58<br>Number | Condi<br>Format | tional Forma<br>ting ~ Table<br>Styles | t as Cell  | insert De  | ells       | ∑ AutoSu   | im × AZV<br>Sort 8<br>Filter ×<br>Editing | Find & Ideas   | Sensitivity   | Send<br>Link | Timeline<br>Properties<br>Versions | ^    |
| A         B         C         D         E         F         G         H         J         K         M         R         S         T         U         V         W         X         AA         AE           2         60000         46         163<###################                                                                                                    | T  | 51 *         | : ×       | √ fx                    |                             |                                                               |             |                     |              |                                |                 |                                        |            |            |            |            |                                           |                |               |              |                                    | ^    |
| 1       Payment/C ClentCate Template       Sumame       ContactMame Site       Steld       Address       Operator       Cash       CreditCart       ClentCate       Payment/ClentSite       ContactMame Site       Steld       Address       Operator       Cash       CreditCart       1019 65 A       CreditCart       10201/2021       Vetrinary       Patternary       Patternary <t< th=""><th></th><th>A</th><th>в</th><th>С</th><th>D</th><th>E</th><th>F</th><th>G</th><th>н</th><th>1.1</th><th>J</th><th>к</th><th>м</th><th>R</th><th>s</th><th>Т</th><th>U</th><th>v</th><th>w</th><th>х</th><th>AA</th><th>AE 🔺</th></t<>                                                                                                    |    | A            | в         | С                       | D                           | E                                                             | F           | G                   | н            | 1.1                            | J               | к                                      | м          | R          | s          | Т          | U                                         | v              | w             | х            | AA                                 | AE 🔺 |
| 2       60000       46       163       John       Veternary Practice       11       Street RC-reditCard       101.96       101.96       CreditCard       1       0.201/2021 Veternary       ####       2         4       60000       46       163       ############       2       Image: CreditCard       101.96       101.96       CreditCard       1       0.201/2021 Veternary       ####       2         5       60000       46       163       ####################################                                                                                                    | 1  | PaymentIte   | PaymentC  | ClientCate              | ItemDate                    | Surname                                                       | ContactNar  | me Site             | Siteld       | Address                        | Operator        | Cash                                   | CreditCard | Total      | ClientCate | PaymentT   | ClientSitel                               | ItemDateNoTime | ClientSite    | Contactid    | paymentType                        | eld  |
| 3       60000       44       163       until Stretch RCash       40.00       40.00       A       Cash       1       0201/2021 Veterinary       #####       2         5       60000       46       163       ##########       Dee       John       Veterinary Practice       11       Stretch RCard(Card       1587       3587 SA       Credt(Card       1       0201/2021 Veterinary       #####       2         6       60000       46       163       #########       Dee       John       Veterinary Practice       11       Stretch RCredt(Card       1587       3587 SA       Credt(Card       1       0201/2021 Veterinary       #####       2         6       60000       46       163       ##########       Dee       John       Veterinary Practice       11       Stretch RCredt(Card       108.98       A       Credt(Card       1       0201/2021 Veterinary       #####       2         8       60000       46       163       #########       Dee       John       Veterinary Practice       11       Stretch RCredt(Card       160.89       A       Credt(Card       1       0201/2021 Veterinary       #####       2         10       60000       46       163       #######################                                                                                                    | 2  | 60000        | 46        | 163                     | ##########                  | Doe                                                           | John        | Veterinary Practice |              | 1 1 Street R                   | CreditCard      | 1                                      | 101.96     | 101.96     | SA         | CreditCard | 1                                         | 02/01/2021     | Veterinary    | #####        | 2                                  |      |
| 4       60000       46       163       #####       2         5       60000       46       163       #####       2         6       60000       46       163       #####       2         7       60000       46       163       #####       2         7       60000       46       163       #####       2         7       60000       46       163       #####       2         8       60000       46       163       #####       2         8       60000       46       163       #####       2         9       60000       46       163       #####       2         9       60000       46       163       #####       2         9       60000       46       163       #####       2         10       60000       46       163       #####       2         11       60000       46       163       #####       2         12       60000       46       163       #####       2         12       60000       46       163       #####       2         12       60000                                                                                                    | 3  | 60000        | 44        | 163                     | ##########                  | Doe                                                           | John        | Veterinary Practice |              | 1 1 Street R                   | Cash            | 40.00                                  |            | 40.00      | SA         | Cash       | 1                                         | 02/01/2021     | Veterinary    | #####        | 2                                  |      |
| 6       60000       46       163       #####       2         7       60000       46       163       #####       2         8       60000       46       163       #####       2         9       60000       46       163       #####       2         8       60000       46       163       #####       2         9       60000       46       163       #####       2         9       60000       46       163       #####       2         9       60000       46       163       #####       2         10       60000       46       163       #####       2         11       Stote narry Practice       11       Street RCreditCard       170 50 SA       CreditCard       1<0201/2021 Veterinary                                                                                                    | 4  | 60000        | 46        | 163                     | #########                   | Doe                                                           | John        | Veterinary Practice |              | 1 1 Street R                   | CreditCard      | 1                                      | 95.33      | 95.33      | SA         | CreditCard | 1                                         | 02/01/2021     | Veterinary    | #####        | 2                                  |      |
| 6       60000       46       163       ####################################                                                                                                    | 5  | 60000        | 46        | 163                     | ##########                  | Doe                                                           | John        | Veterinary Practice |              | 1 1 Street R                   | CreditCard      | 1                                      | 35.87      | 35.87      | SA         | CreditCard | 1                                         | 02/01/2021     | Veterinary    | #####        | 2                                  |      |
| 7       60000       46       163       #####       2         8       60000       46       163       #####       2         9       60000       46       163       #####       2         9       60000       46       163       #####       2         10       60000       46       163       #####       2         11       Steen and the steen and the steen                                                                                                    | 6  | 60000        | 46        | 163                     | ##########                  | Doe                                                           | John        | Veterinary Practice |              | 1 1 Street R                   | CreditCard      | 1                                      | 125.22     | 125.22     | SA         | CreditCard | 1                                         | 02/01/2021     | Veterinary    | #####        | 2                                  |      |
| 8       60000       46       163       #####       2         9       60000       46       163       #####       2         10       60000       46       163       #####       2         11       80000       46       163       #####       2         12       60000       46       163       #####       2         11       80000       46       163       #####       2         12       60000       46       163       #####       2         13       80000       46       163       #####       2         14       60000       46       163       #####       2         15       60000       46       163       ######       2         16       60000       46       163       ######       2         15       60000       46       163       #####       2         16       60000       46       163       #####       2         16       60000       46       163       #####       2         16       60000       46       163       #####       2         16       60                                                                                                    | 7  | 60000        | 46        | 163                     | ##########                  | Doe                                                           | John        | Veterinary Practice |              | 1 1 Street R                   | CreditCard      | 1                                      | 108.99     | 108.99     | SA         | CreditCard | 1                                         | 02/01/2021     | Veterinary    | #####        | 2                                  |      |
| 9       60000       46       163       ####################################                                                                                                    | 8  | 60000        | 46        | 163                     | ##########                  | Doe                                                           | John        | Veterinary Practice |              | 1 1 Street R                   | CreditCard      | 1                                      | 170.50     | 170.50     | SA         | CreditCard | 1                                         | 02/01/2021     | Veterinary    | #####        | 2                                  |      |
| 10       60000       46       163       #####       Dec       John       Veterinary Practice       11       Street RCreditCard       254.04       254.04 SA       CreditCard       1       0201/2021 Veterinary       #####       2         12       60000       46       163       ##########       Dec       John       Veterinary Practice       11       Street RCreditCard       650.06       580.08 SA       CreditCard       1       0201/2021 Veterinary       #####       2         13       60000       46       163       ##########       Dec       John       Veterinary Practice       11       Street RCreditCard       13.00 SA       CreditCard       1       0201/2021 Veterinary       #####       2         14       60000       46       163       ##########       Dec       John       Veterinary Practice       11       Street RCreditCard       12.50       SA       CreditCard       1       0201/2021 Veterinary       #####       2         15       60000       46       163       ########       Dec       John       Veterinary Practice       11       Street RCreditCard       48.50       46.80 SA       CreditCard       1       0201/2021 Veterinary       #####       2                                                                                                    | 9  | 60000        | 46        | 163                     | ##########                  | Doe                                                           | John        | Veterinary Practice |              | 1 1 Street R                   | CreditCard      | 1                                      | 364.72     | 364.72     | SA         | CreditCard | 1                                         | 02/01/2021     | Veterinary    | #####        | 2                                  |      |
| 11       B0000       46       163       ####################################                                                                                                    | 10 | 60000        | 46        | 163                     | ##########                  | Doe                                                           | John        | Veterinary Practice |              | 1 1 Street R                   | CreditCard      | 1                                      | 254.04     | 254.04     | SA         | CreditCard | 1                                         | 02/01/2021     | Veterinary    | #####        | 2                                  |      |
| 12       60000       46       163       #####       2         13       60000       46       163       #####       2         14       60000       46       163       #####       2         15       60000       46       163       #####       2         16       60000       46       163       ##########       2         16       60000       46       163       ############       2         16       60000       46       163       ####################################                                                                                                    | 11 | 60000        | 46        | 163                     | ##########                  | Doe                                                           | John        | Veterinary Practice |              | 1 1 Street R                   | CreditCard      | 1                                      | 97.70      | 97.70      | SA         | CreditCard | 1                                         | 02/01/2021     | Veterinary    | #####        | 2                                  |      |
| 13       60000       46       112       filter       filter       fil                                                                                                    | 12 | 60000        | 46        | 163                     | ##########                  | Doe                                                           | John        | Veterinary Practice |              | 1 1 Street R                   | CreditCard      | 1                                      | 58.08      | 58.08      | SA         | CreditCard | 1                                         | 02/01/2021     | Veterinary    | #####        | 2                                  |      |
| 14       60000       46       163       ######       2         15       60000       46       163       #####       2         16       60000       46       163       #####       2         17       60000       46       163       #####       2         18       60000       46       163       #####       2         18       60000       46       163       #####       2         18       60000       46       163       #####       2         18       60000       46       163       ######       2         18       60000       46       163       ######       2         19       60000       46       163       ######       2         20       00000       46       163       #######       2         20       00000       46       163       #######       2         20       00000       46       163       ######       2         20       00000       44       163       #######       2         20       00000       44       163       #######       2         20                                                                                                    | 13 | 60000        | 46        | 112                     | ##########                  | Doe                                                           | John        | Veterinary Practice |              | 1 1 Street R                   | CreditCard      | 1                                      | 13.00      | 13.00      | SA         | CreditCard | 1                                         | 02/01/2021     | Veterinary    | #####        | 2                                  |      |
| 15       60000       46       163       #######       Dee       John       Veterinary Practice       11       Street RCreditCard       48.58       A       CreditCard       1       02/01/2021 Veterinary       #####       2         16       60000       46       163       #########       Dee       John       Veterinary Practice       11       Street RCreditCard       48.50       A       CreditCard       1       02/01/2021 Veterinary       #####       2         17       60000       46       163       ##########       Dee       John       Veterinary Practice       11       Street RCreditCard       200.00       200.00       SA       CreditCard       1       02/01/2021 Veterinary       #####       2         18       60000       46       163       ########       Dee       John       Veterinary Practice       11       Street RCreditCard       207.94       SA       CreditCard       1       02/01/2021 Veterinary       #####       2         20       60000       44       163       ########       Dee       John       Veterinary Practice       11       Street RCreditCard       207.94       SA       CreditCard       1       02/01/2021 Veterinary       #####       2                                                                                                    | 14 | 60000        | 46        | 163                     | ##########                  | Doe                                                           | John        | Veterinary Practice |              | 1 1 Street R                   | CreditCard      | 1                                      | 12.50      | 12.50      | SA         | CreditCard | 1                                         | 02/01/2021     | Veterinary    | #####        | 2                                  |      |
| 16       60000       46       163       #######       Dee       John       Veterinary Practice       11       Street RCreditCard       48.00       As       CreditCard       1       0201/2021 Veterinary       #####       2         18       60000       46       163       ##########       Dee       John       Veterinary Practice       11       Street RCreditCard       200.00       As       CreditCard       1       0201/2021 Veterinary       #####       2         18       60000       46       163       #########       Dee       John       Veterinary Practice       11       Street RCreditCard       35.20       35.20       SA       CreditCard       1       0201/2021 Veterinary       #####       2         0       60000       44       163       ########       Dee       John       Veterinary Practice       11       Street RCreditCard       207.94       207.94       CreditCard       1       0201/2021 Veterinary       #####       2         20       60000       44       163       ########       Dee       John       Veterinary Practice       11       Street RCreditCard       207.94       207.94       201/2021 Veterinary       #####       2         32       34<                                                                                                    | 15 | 60000        | 46        | 163                     | ##########                  | Doe                                                           | John        | Veterinary Practice |              | 1 1 Street R                   | CreditCard      | 1                                      | 48.58      | 48.58      | SA         | CreditCard | 1                                         | 02/01/2021     | Veterinary    | ####         | 2                                  |      |
| 17       60000       46       163       ######       2         18       60000       46       163       #####       2         19       60000       46       163       #####       2         20       60000       46       163       #####       2         20       60000       46       163       #####       2         20       60000       46       163       #######       2         20       60000       44       163       #######       0e       John       Veterinary Practice       11       Street R/CreditCard       207.94       SA       CreditCard       1       02/01/2021       Veterinary       #####       2         20       60000       44       163       #########       De       John       Veterinary Practice       11       Street R/CreditCard       207.94       SA       CreditCard       1       02/01/2021       Veterinary       #####       2         32       33       34       De       John       Veterinary Practice       11       Street R/CreditCard       207.94       SA       CreditCard       1       02/01/2021       Veterinary       #####       2       32/0.53       32                                                                                                    | 16 | 60000        | 46        | 163                     | ##########                  | Doe                                                           | John        | Veterinary Practice |              | 1 1 Street R                   | CreditCard      | 1                                      | 48.00      | 48.00      | SA         | CreditCard | 1                                         | 02/01/2021     | Veterinary    | ####         | 2                                  |      |
| 18       60000       46       163       #########       Doe       John       Veterinary Practice       11       Street R/CreditCard       35.20       35.20       SA       CreditCard       1       02/01/2021 Veterinary       #####       2         20       60000       46       163       #########       Doe       John       Veterinary Practice       11       Street R/CreditCard       207.94       207.94       CreditCard       1       02/01/2021 Veterinary       #####       2         20       60000       44       163       #########       Doe       John       Veterinary Practice       11       Street R/CreditCard       207.94       207.94       CreditCard       1       02/01/2021 Veterinary       #####       2         32       34                                                                                                    | 17 | 60000        | 46        | 163                     | ##########                  | Doe                                                           | John        | Veterinary Practice |              | 1 1 Street R                   | CreditCard      | 1                                      | 200.00     | 200.00     | SA         | CreditCard | 1                                         | 02/01/2021     | Veterinary    | ####         | 2                                  |      |
| 19       60000       46       163       #######       Dee       John       Veterinary Practice       11       Street RCredtCard       207.94       207.94 SA       CredtCard       1       02/01/2021       Veterinary       #####       2         32       33       John       Veterinary Practice       11       Street RCredtCard       60.00       60.00 SA       Cash       1       02/01/2021       Veterinary       ####       2         33       34       StatementmportTemplate       Takings data       -       -       -       +       -       +       +       -       +       +       -       +       +       +       +       +       +       +       +       +       +       +       +       +       +       +       +       +       +       +       +       +       +       +       +       +       +       +       +       +       +       +       +       +       +       +       +       +       +       +       +       +       +       +       +       +       +       +       +       +       +       +       +       +       +       +       +       +       + </td <td>18</td> <td>60000</td> <td>46</td> <td>163</td> <td>##########</td> <td>Doe</td> <td>John</td> <td>Veterinary Practice</td> <td></td> <td>1 1 Street R</td> <td>CreditCard</td> <td>1</td> <td>35.20</td> <td>35.20</td> <td>SA</td> <td>CreditCard</td> <td>1</td> <td>02/01/2021</td> <td>Veterinary</td> <td>#####</td> <td>2</td> <td></td>                                                                                                    | 18 | 60000        | 46        | 163                     | ##########                  | Doe                                                           | John        | Veterinary Practice |              | 1 1 Street R                   | CreditCard      | 1                                      | 35.20      | 35.20      | SA         | CreditCard | 1                                         | 02/01/2021     | Veterinary    | #####        | 2                                  |      |
| 20       60000       44       163       #########       Doe       John       Veterinary Practice       11       Street Rc Cash       60.00       60.00       A       Cash       1       02/01/2021       Veterinary       #####       2         33       33       3270.53       3270.53       3270.53       3270.53       1       02/01/2021       Veterinary       #####       2       1       1       02/01/2021       Veterinary       #####       2       1       3270.53       1       02/01/2021       Veterinary       #####       2       1       1       0       0       0       0       0       0       0       0       0       0       0       0       0       0       0       0       0       0       0       0       0       0       0       0       0       0       0       0       0       0       0       0       0       0       0       0       0       0       0       0       0       0       0       0       0       0       0       0       0       0       0       0       0       0       0       0       0       0       0       0       0       0                                                                                                    | 19 | 60000        | 46        | 163                     | ##########                  | Doe                                                           | John        | Veterinary Practice |              | 1 1 Street R                   | CreditCard      | 1                                      | 207.94     | 207.94     | SA         | CreditCard | 1                                         | 02/01/2021     | Veterinary    | ####         | 2                                  |      |
| 22 32 32 32 32 32 32 32 32 32 32 32 32 3                                                                                                    | 20 | 60000        | 44        | 163                     | ##########                  | Doe                                                           | John        | Veterinary Practice |              | 1 1 Street R                   | Cash            | 60.00                                  |            | 60.00      | SA         | Cash       | 1                                         | 02/01/2021     | Veterinary    | ####         | 2                                  |      |
| 33 33 3270.53 3270.55 3270.55 3270.55 | 32 |              |           |                         |                             |                                                               |             |                     |              |                                |                 |                                        |            |            |            |            |                                           |                |               |              |                                    |      |
| 34 34 34 34 34 34 34 34 34 34 34 34 34 3                                                                                                    | 33 |              |           |                         |                             |                                                               |             |                     |              |                                |                 |                                        |            | 3270.53    |            |            |                                           |                |               |              |                                    |      |
| StatementimportTemplate         Takings data         (+)         (+)           (6)         (100%)         (100%)         (100%)         (100%)         (100%)         (100%)         (100%)         (100%)         (100%)         (100%)         (100%)         (100%)         (100%)         (100%)         (100%)         (100%)         (100%)         (100%)         (100%)         (100%)         (100%)         (100%)         (100%)         (100%)         (100%)         (100%)         (100%)         (100%)         (100%)         (100%)         (100%)         (100%)         (100%)         (100%)         (100%)         (100%)         (100%)         (100%)         (100%)         (100%)         (100%)         (100%)         (100%)         (100%)         (100%)         (100%)         (100%)         (100%)         (100%)         (100%)         (100%)         (100%)         (100%)         (100%)         (100%)         (100%)         (100%)         (100%)         (100%)         (100%)         (100%)         (100%)         (100%)         (100%)         (100%)         (100%)         (100%)         (100%)         (100%)         (100%)         (100%)         (100%)         (100%)         (100%)         (100%)         (100%)         (100%)         (100%) <t< td=""><td>34</td><td></td><td></td><td></td><td></td><td></td><td></td><td></td><td></td><td></td><td></td><td></td><td></td><td></td><td></td><td></td><td></td><td></td><td></td><td></td><td></td><td>-</td></t<>                                                                                                    | 34 |              |           |                         |                             |                                                               |             |                     |              |                                |                 |                                        |            |            |            |            |                                           |                |               |              |                                    | -    |
| 爾 圖 巴 + 10%                                                                                                    |    |              | Statement | ImportTemp              | late Tal                    | kings data                                                    | +           |                     |              |                                |                 |                                        |            | : 4        |            |            |                                           |                |               |              |                                    | Þ    |
|                                                                                                    | Fõ |              |           |                         |                             |                                                               |             |                     |              |                                |                 |                                        |            |            |            |            |                                           | III            | E             | ]            | ++                                 | 100% |

### 6. In the StatementImportTemplate tab, add

the date - end of the month, or end of the quarter depending on the reports.

the amount - link this to the summed takings on the tabs created in step 5.

you can link this by typing an "=" in cell B2, then clicking your takings data tab and then selecting the value summed in the previous action.

the description - follow the format of previous manual posting probably similar to "Takings Q/E Feb 21" or "Takings January 2021"

| ,   | AutoSave 💽 |                  | <b>9</b> -9                       | ~ 🖧 🕻      | <b>D</b> -       |             | Stat       | tementImportTe                                       | mplate 🗕       |            | ر            | O Jac   | le Nash 🛛 🔊 | ) T          |                                                          |                      | ×    | < |
|-----|------------|------------------|-----------------------------------|------------|------------------|-------------|------------|------------------------------------------------------|----------------|------------|--------------|---------|-------------|--------------|----------------------------------------------------------|----------------------|------|---|
| Fi  | le Home    | Insert P         | age Layout                        | Formulas   | Data             | Review      | View       | Developer                                            | Sage 50        | Accounts   | Help         | DocsCor | p iManag    | e Quic       | kBooks                                                   | ß                    | P    |   |
| Pa  |            | Arial<br>B I U ↔ | • 11 •<br>• A^ A`<br>• <u>A</u> • |            | ₽₽<br><b>□</b> ~ | %<br>Number | ₩ (<br>₩ F | Conditional Forr<br>Format as Table<br>Cell Styles ~ | matting ~<br>~ | Cells<br>Č | C<br>Editing | Ideas   | Sensitivity | Send<br>Link | <ul> <li>Timel</li> <li>Prope</li> <li>Versio</li> </ul> | ine<br>erties<br>ons |      |   |
| Cli | ipboard 🗔  | Font             | ل <u>د</u> ا                      | Alignmer   | t 🖬              |             |            | Styles                                               |                |            |              | Ideas   | Sensitivity |              | iManage                                                  |                      |      | ^ |
| Bź  | 2 -        | : ×              | $\sqrt{f_x}$                      | ='Taking   | s data'!F        | 33          |            |                                                      |                |            |              |         |             |              |                                                          |                      |      | ^ |
|     | А          | В                | С                                 | [          | C                | E           | =          | F                                                    | G              | н          |              | I I     | J           | К            | L                                                        |                      | М    |   |
| 1   | *Date      | *Amount          | Payee                             | Descriptio | n                | Refer       | rence      | Cheque Nun                                           | nber           |            |              |         |             |              |                                                          |                      |      |   |
| 2   | 31/03/202  | 3270.53          |                                   | Takings M  | arch 202         | 21          |            |                                                      |                |            |              |         |             |              |                                                          |                      |      |   |
| 3   |            |                  |                                   |            |                  |             |            |                                                      |                |            |              |         |             |              |                                                          |                      |      |   |
| 4   |            |                  |                                   |            |                  |             |            |                                                      |                |            |              |         |             |              |                                                          |                      |      |   |
| 5   |            |                  |                                   |            |                  |             |            |                                                      |                |            |              |         |             |              |                                                          |                      |      |   |
| 6   |            |                  |                                   |            |                  |             |            |                                                      |                |            |              |         |             |              |                                                          |                      |      |   |
| 7   |            |                  |                                   |            |                  |             |            |                                                      |                |            |              |         |             |              |                                                          |                      |      |   |
| 8   |            |                  |                                   |            |                  |             |            |                                                      |                |            |              |         |             |              |                                                          |                      |      |   |
| 9   |            |                  |                                   |            |                  |             |            |                                                      |                |            |              |         |             |              |                                                          |                      |      |   |
| 10  |            |                  |                                   |            |                  |             |            |                                                      |                |            |              |         |             |              |                                                          |                      |      |   |
| 11  |            |                  |                                   |            |                  |             |            |                                                      |                |            |              |         |             |              |                                                          |                      |      |   |
| 12  |            |                  |                                   |            |                  |             |            |                                                      |                |            |              |         |             |              |                                                          |                      |      | - |
|     | 4 ►        | Statement        | ImportTemp                        | olate Tak  | ings data        | n (         | ÷          | i                                                    |                |            |              |         |             |              |                                                          |                      | ►    |   |
| Rea | dy 💽       |                  |                                   |            |                  |             |            |                                                      |                |            |              |         |             |              | -                                                        | - +                  | 100% | 5 |

# 7. Save and close the excel.

8. On Xero, go back to the import page from step 3, in the blue box, select "Browse"

## Import Bank Transactions

| Follow these steps to impo                                                      | rt your transa              | octions  |
|---------------------------------------------------------------------------------|-----------------------------|----------|
| 1. In a new window, go to your bank v                                           | web site.                   |          |
| 2. Download your bank statement. File<br>The most recent transaction imported w | type must be OFX, QI<br>as: | F or CSV |
|                                                                                 | Spent                       | Received |
| 6 Apr 2021<br>7-Eleven                                                          | 15.50                       |          |
| 3. Upload the bank statement file here Browse No file selected                  | 2                           |          |
|                                                                                 | Import                      | Cancel   |

9. Select the StatementImportTemplate

### 10. Import

11. Use the reconcile bank feature to match the takings against your sales invoices from step 1.

| Reconcile (1)                                                                                                    | Cash coding                                                                          | Bank statements | Account transactions                                                                                          |                                                                                                    |             |
|----------------------------------------------------------------------------------------------------|--------------------------------------------------------------------------------------|-----------------|----------------------------------------------------------------------------------------------------|----------------------------------------------------------------------------------------------------|-------------|
| /hat's this? 🍺                                                                                                    |                                                                                      |                 |                                                                                                    |                                                                                                    |             |
| Review your bank s                                                                                                    | statement lines                                                                      | S               |                                                                                                    | then match with your transactions in Xero                                                                                                    |             |
|                                                                                                    |                                                                                      | Spent -         | Received +                                                                                                    | Spent - Rece                                                                                                    | eived       |
|                                                                                                    |                                                                                      |                 | Options -                                                                                                    | Match Discuss                                                                                                    |             |
| 31 Mar 2021<br>Takings March 202<br>More details                                                                                       | 21                                                                                   |                 | 3,270.53                                                                                                    | Find & select matching transactions below                                                                                                    |             |
|                                                                                                    |                                                                                      |                 |                                                                                                    |                                                                                                    |             |
| 1. Find & select r                                                                                                    | matching trai                                                                        | nsactions ③     | Show Spent Item                                                                                               | s Search by name or reference Search by amount only Clear se                                                                                         | Go          |
| 1. Find & select r                                                                                                    | matching tran                                                                        | nsactions ③     | Show Spent Item                                                                                               | s Search by name or reference Search by amount only Clear su Clear su Spent Received                                                                 | Go<br>earch |
| 1. Find & select I                                                                                                    | matching tran                                                                        | nsactions 🕐     | Show Spent Item Show GBP items Reference INV-0036                                                             | s Search by name or reference Search by amount only Clear s Clear s Spent Received 914.55 GBP                                                        | Go<br>earch |
| 1. Find & select I Date 2 Apr 2021 2 Apr 2021                                                                                          | Mame<br>Mame<br>Masket Case<br>Mayside Club                                          | nsactions       | Show Spent Item Show GBP items Reference INV-0036 INV-0043                                                    | s Search by name or reference Search by amount<br>Only Clear su<br>Clear su<br>Spent Received<br>914.55 GBP<br>3,200.00 GBP                          | Go<br>earch |
| Date                                                                                                    | Name<br>Basket Case<br>Bayside Club<br>Marine Syste                                  | nsactions (?)   | Show Spent Item Show GBP items Reference INV-0036 INV-0043 INV-0037   Ref MK815                               | s Search by name or reference Search by amount<br>Only Clear so<br>Clear so<br>Spent Received<br>914.55 GBP<br>3,200.00 GBP<br>396.00 GBP            | Go<br>earch |
| Date                                                                                                    | Name<br>Basket Case<br>Bayside Club<br>Marine Syste<br>DIISR - Smal                  | nsactions ⑦     | Show Spent Item Show GBP items Reference INV-0036 INV-0043 INV-0037   Ref MK815 INV-0044                      | s Search by name or reference Search by amount<br>Clear su<br>Clear su<br>Spent Received<br>914.55 GBP<br>3,200.00 GBP<br>396.00 GBP<br>4,200.00 GBP | Go<br>earch |
| Date         ▲           2 Apr 2021         2 Apr 2021           3 Apr 2021         4 Apr 2021           4 Apr 2021         4 Apr 2021 | Name<br>Basket Case<br>Bayside Club<br>Marine Systee<br>DIISR - Smal<br>Bayside Club | nsactions ⑦     | Show Spent Item Show GBP items Reference INV-0036 INV-0043 INV-0037   Ref MK815 INV-0044 INV-0038   GB1-White | s Search by name or reference Search by amount<br>Clear su<br>Clear su<br>Spent Received<br>914.55 GP<br>3,200.00 GBP<br>4,200.00 GBP<br>234.00 GBP  | Go<br>earch |

Staverton Court, Staverton, Cheltenham, GL51 0UX Tel. 01242 680000 Fax. 01242 680857

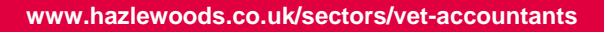

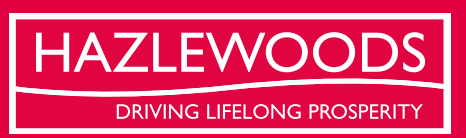

This newsletter has been prepared as a guide to topics of current financial business interests. We strongly recommend you take professional advice before making decisions on matter discussed here. No responsibility for any loss to any person acting as a result of the material can be accepted by us. Hazlewoods LLP is a Limited Liability Partnership registered in England and Wales with number OC311817. Registered of Fice: Staventon Court, Staventon, Cheltenham, Glos, GLS1 0UX. A list of LLP partners is available for inspection at each office. Hazlewoods LLP is registered to carry on audit work in the UK and regulated for a range of investment business activities by the institute of Chartered Accountants in England & Wales.

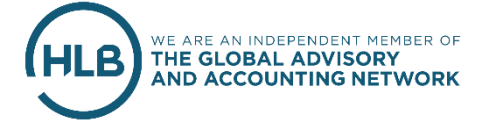